# トレンドライン詳細 / 四本値スナップ①

チャート上にトレンドラインを引くときに、ローソク足にぴったりくっつくようにラインを引くことができます。

### ■四本値スナップ①

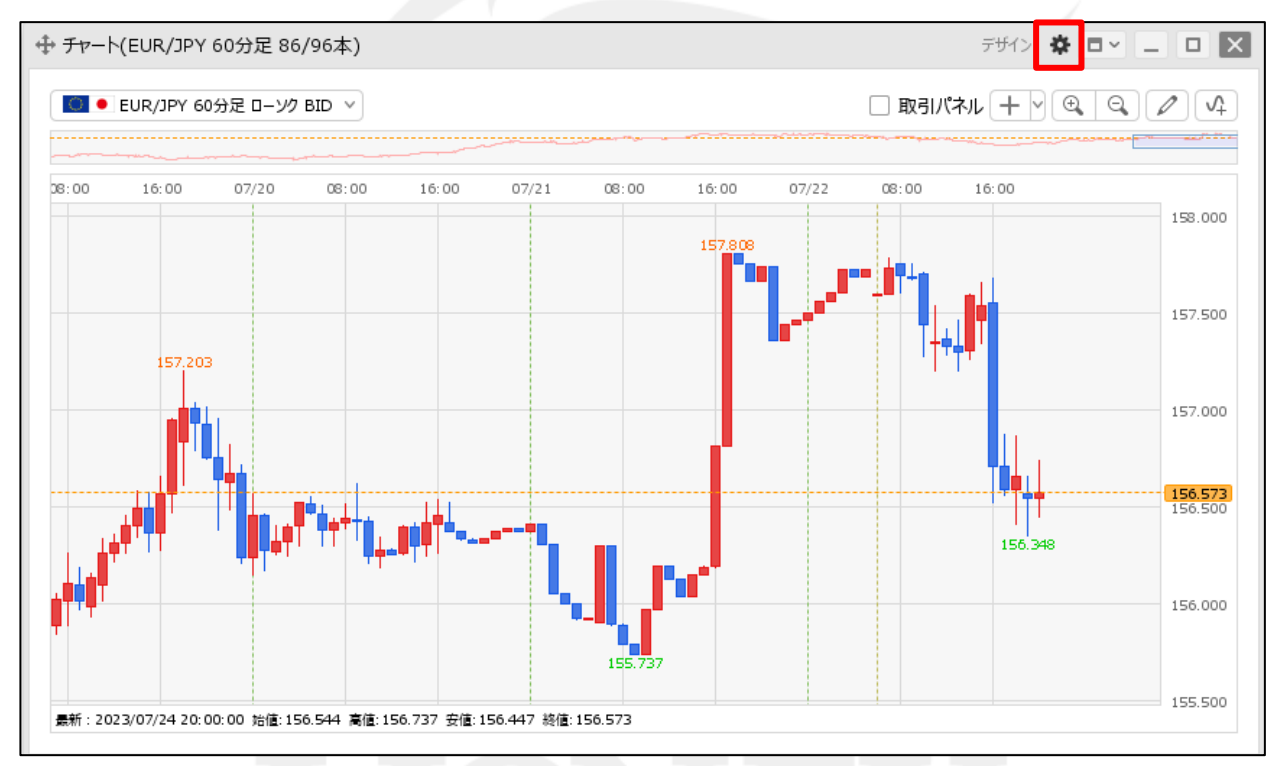

① チャート画面右上の 🏶 をクリックします。

D.

# トレンドライン詳細 / 四本値スナップ②

| ■四本値スナッフ(2) | 通貨ペア変更の連動 □ :     | ○ タプ内 ○ ウィンドウ内 ● しない                                                                                                    |
|-------------|-------------------|----------------------------------------------------------------------------------------------------|
|             | 各種表示 🗌 :          | <ul> <li>✓ アラート</li> <li>✓ コメント</li> <li>「ボジション</li> <li>「新規注文</li> <li>「決済注文</li> <li>✓ 転換点</li> <li>「約定履歴</li> <li>✓ 現在レート</li> <li>✓ 最新足情報</li> <li>✓ クロスライン情報</li> <li>✓ 平均約定価格</li> </ul> |
|             | 値段軸スケール 🗌 :       | <ul> <li>○ マニュアル ● 自動:画面内基準 ○ 自動:全データ基準</li> <li>○ 自動:現値基準pip幅指定</li> </ul>                                                                                                    |
|             | 値段軸目盛線の間隔 🗌 :     | ● 自動 ─ 固定5 😔 x10 pip                                                                                                    |
|             | 時間軸目盛線の間隔 🗌 :     | ● 自動 ○ 固定 5 😔 分                                                                                                    |
|             | 全体チャート 🗌 :        | ●小 ○中 ○大 ○隠す                                                                                                    |
|             | テクニカル情報表示 🗌 :     | ○ シンブル ● 詳細 ○ 隠す                                                                                                    |
|             | ツールバー 🗌 :         | ● 表示 ○ 非表示                                                                                                    |
|             | トレンドライン詳細 🗌       | ☑ 四本値スナップ ☑ 水平線レートを常時表示                                                                                                    |
|             | チャート拡張表示 🗌 :      |                                                                                                    |
|             | 転換点アラート 🗌 :       | ○表示(時間経過で閉じる) ○表示(クリックして閉じる) ◎非表示                                                                                                    |
|             | マウス位置の価格表示 🗌 :    | ○ 表示 ● 非表示                                                                                                    |
|             | 最新のローソク足の表示位置 🗌 : | 10 🚭 本目                                                                                                    |
|             | ローソク足の表示本数 🗌 :    | ● 最大1000本を表示 🛛 最大2000本を表示                                                                                                    |
|             | チャート内取引パネル 🗌 :    | ● 左上 ○ 左下 ○ 右上 ○ 右下 ○ 非表示                                                                                                    |
|             | 選択した項目を全てのチャートに適用 |                                                                                                    |
|             | チャートを印刷 四本値をCSV出力 | テンプルートの適用・保存・管理                                                                                                    |

② 設定画面が表示されます。
 【トレンドライン詳細】の「四本値スナップ」にチェックを入れて、
 【OK】ボタンをクリックします。

# トレンドライン詳細 / 四本値スナップ③

■四本値スナップ③

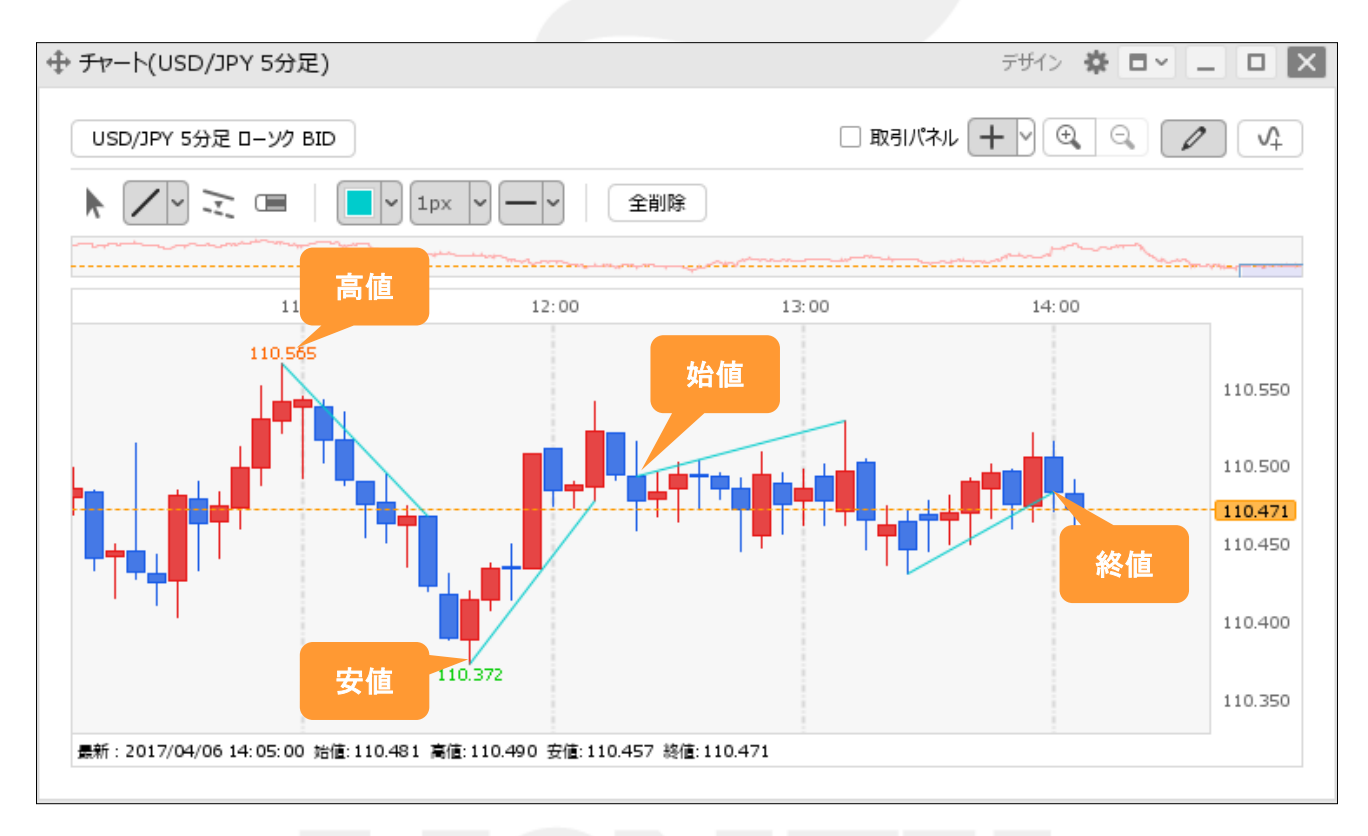

③トレンドラインを引くときに、カーソルをローソク足の「始値」、「高値」、「安値」、「終値」に近づけると、 ラインがぴったりとくっついて、きれいに引くことができます。

※トレンドラインの引き方は、「ツールバーの表示方法とトレンドラインの描画」マニュアルをご参照ください。

## トレンドライン詳細 / 水平線レートを常時表示①

チャート上に水平線を引いたときに、水平線のレートを表示するかどうかを設定することができます。

#### ■水平線レートを常時表示①

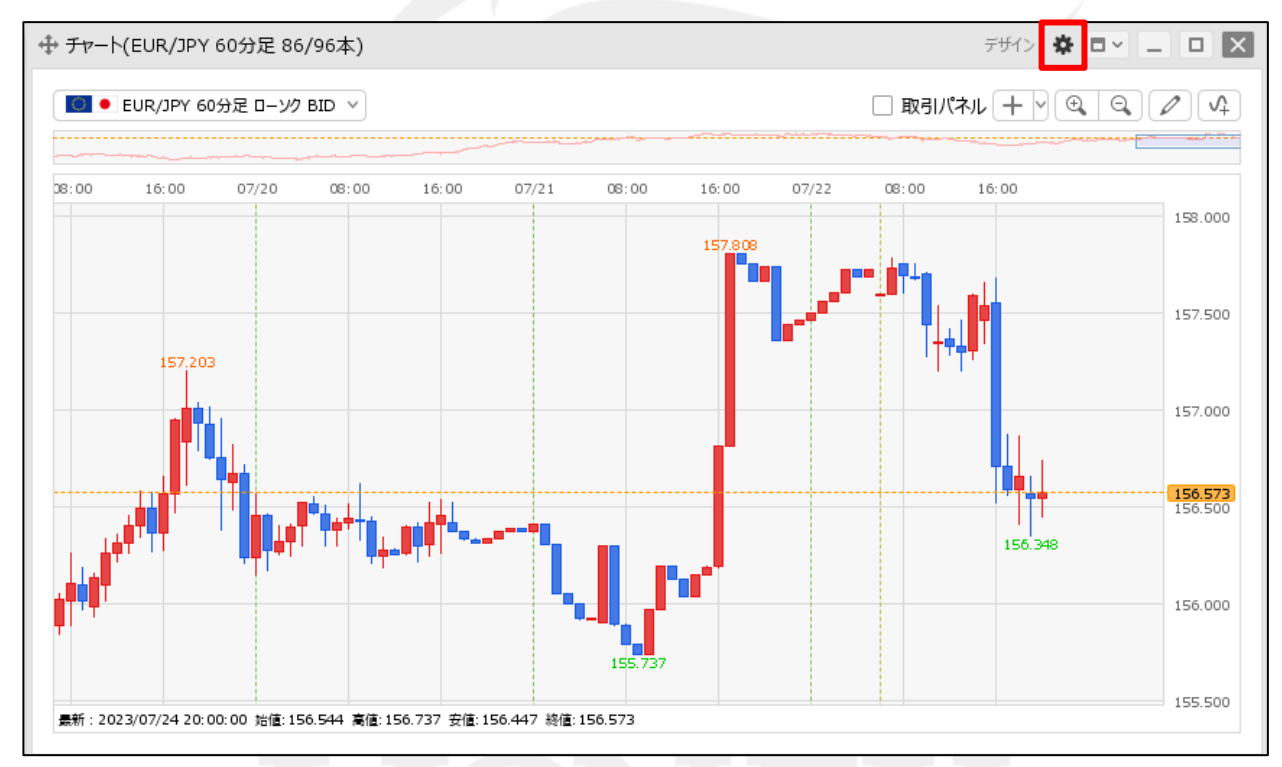

① チャート画面右上の 🏶 をクリックします。

# トレンドライン詳細 / 水平線レートを常時表示②

#### ■水平線レートを常時表示②

| 通貨ペア変更の連動 □ :     | ○ タブ内 ○ ウィンドウ内 ● しない                                                                                                    |
|-------------------|----------------------------------------------------------------------------------------------------|
| 各種表示 🗌 :          |                                                                                                    |
|                   | <ul> <li>□ 新規注义</li> <li>□ 決済注义</li> <li>☑ 転換点</li> <li>□ 利定随虚</li> <li>☑ 現在レート</li> <li>☑ 最新足情報</li> <li>☑ クロスライン情報</li> </ul>                                                                                                    |
|                   | ✔ 平均約定価格                                                                                                    |
| 値段軸スケール 🗌 :       | <ul> <li>○ マニュアル</li> <li>○ 自動:画面内基準</li> <li>○ 自動:全データ基準</li> <li>○ 白動:理信目:進点:回顧:世空</li> </ul>                                                                                                    |
| 値段軸目盛線の間隔 🗌 :     | <ul> <li>□ 白勁, 死间整竿川川袖石庄</li> <li>○ 白動</li> <li>○ 日勤</li> <li>○ 日勤</li></ul> |
| 時間軸目感線の間隔 □ :     |                                                                                                    |
|                   |                                                                                                    |
| テクニカル情報表示 □ :     |                                                                                                    |
| ツールバー 🗌 :         | <ul> <li>◆ 表示</li> <li>◆ 表示</li> </ul>                                                                                                    |
| トレンドライン詳細 🗌 :     | ✓ 四本値スナップ ✓ 水平線レートを常時表示                                                                                                    |
| チャート拡張表示 🗌 :      |                                                                                                    |
| 転換点アラート 🗌 :       | ○ 表示(時間経過で閉じる) ○ 表示(クリックして閉じる) ③ 非表示                                                                                                    |
| マウス位置の価格表示 🗌 :    | ○ 表示 ● 非表示                                                                                                    |
| 最新のローソク足の表示位置 🗌 : | 10 😌 本目                                                                                                    |
| ローソク足の表示本数 🗌 :    | ● 最大1000本を表示 🛛 最大2000本を表示                                                                                                    |
| チャート内取引パネル 🗌 :    | ● 左上 ○ 左下 ○ 右上 ○ 右下 ○ 非表示                                                                                                    |
|                   | ¥                                                                                                    |
| 選択した項目を全てのチャートに適用 |                                                                                                    |
| チャートを印刷 四本値をCSV出力 | 「テンプルートの適用・保存・管理」                                                                                                    |
|                   | 通貨ペア変更の運動 □ :<br>名種表示 □ :<br>信段軸目磁線の間隔 □ :<br>住段軸目磁線の間隔 □ :<br>全体チャート □ :<br>子ケーカル 青報表示 □ :<br>アウニカル 青報表示 □ :<br>アウニカル 青報表示 □ :<br>アウンドライン詳細 □ :<br>ギャート拡張表示 □ :<br>マウス位置の価格表示 □ :<br>マウス位置の価格表示 □ :<br>モ焼点アラート □ :<br>マウス位置の価格表示 □ :<br>モ焼点アラート □ :<br>マウス位置の価格表示 □ :<br>モ焼いた項目を全てのチャートに適用 □<br>子ャートな取引ル(ネル □ :                                                                                                    |

#### ② 設定画面が表示されます。

【トレンドライン詳細】の「水平線レートを常時表示」にチェックを入れるとレートを表示、 チェックを外すと非表示となります。設定後、【OK】ボタンをクリックします。

## トレンドライン詳細 / 水平線レートを常時表示③

■水平線レートを常時表示③

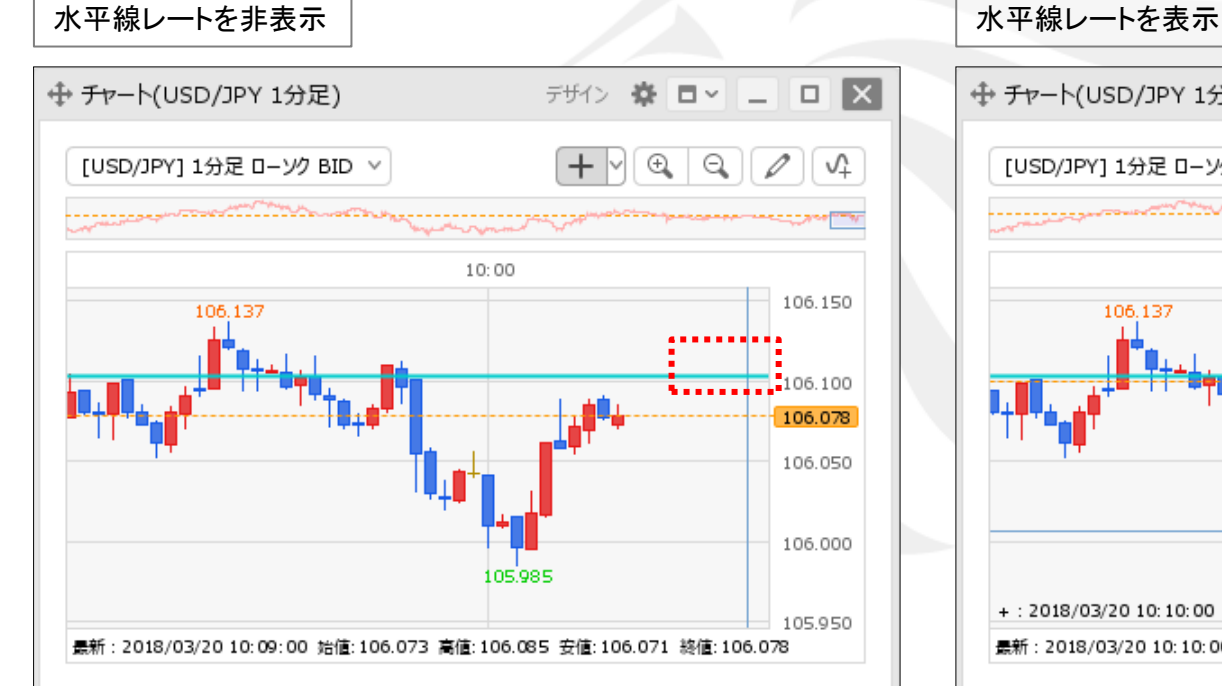

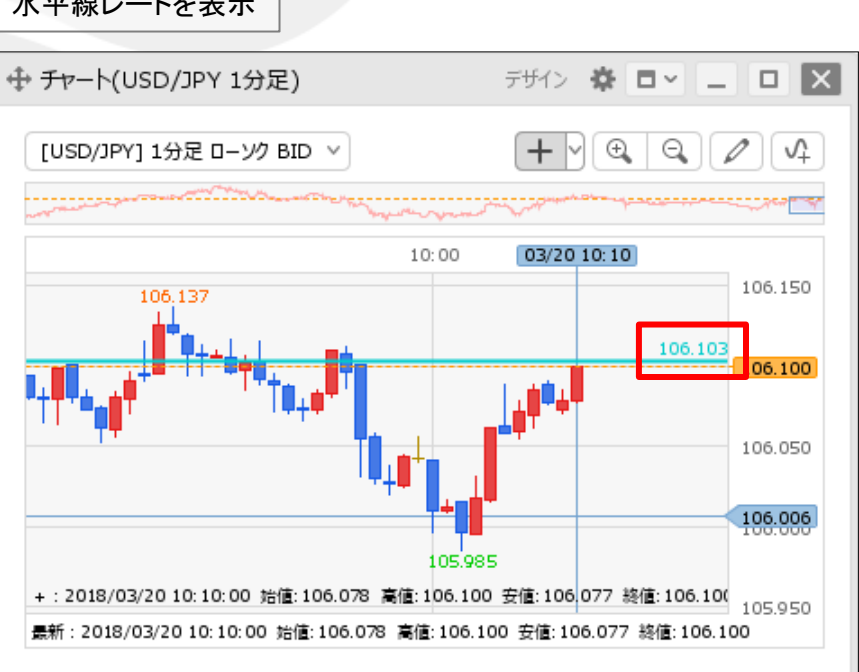

チャート拡張表示①

チャートの右側にある値段軸表示部分まで、ローソク足の表示域を広げることができます。

### ■チャート拡張表示①

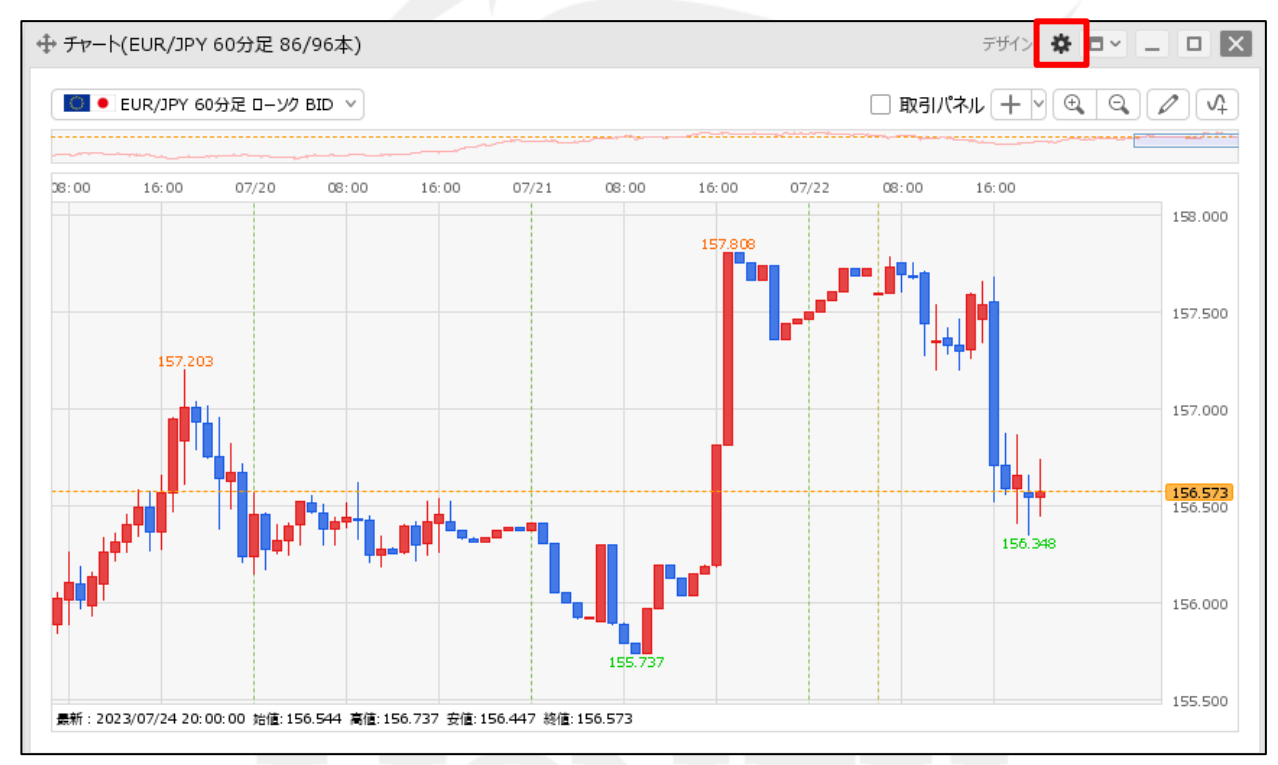

① チャート画面右上の 🌞 をクリックします。

## チャート拡張表示2

| <ul> <li>各種表示 : 2 アラート 2 コメント □ ポジション</li> <li>新規注文 □ 決済注文 2 転換点 □ 約定履歴</li> <li>3 現在レート 2 転新定情報 2 クロスライン情報</li> <li>2 平均約定価格</li> <li>( 留段軸スケール : マニュアル ● 目動:画面内基準 ○ 目動:全デーク基準</li> <li>● 目動:現債基準pip幅指定</li> <li>( 国段軸目盛線の間隔 : ● 目動 ○ 回定 5 受 対</li> <li>金体チャート : ● 小 ● 中 ○ 大 ○ 厚す</li> <li>デクニカル情報表示 : ○ シンブル ● 詳細 ○ 厚す</li> <li>デクニカル情報表示 : ○ シンブル ● 詳細 ○ 厚す</li> <li>アクニカル情報表示 : ○ マンブル ● 詳細 ○ 厚す</li> <li>アクニカル情報表示 : ○ マンブル ● 詳表示</li> <li>トンドライン詳細 : 2 四本値スケッブ ● 水平線レートを常時表示</li> <li>チャート拡張表示 : ○ ○ ハ ● ○ FF</li> <li>転換点アラート : ○ 表示 ○ 非表示</li> <li>マン位置の価格表示 : ○ 表示 ○ 非表示</li> <li>星がのローソク定の表示位置 : 10 受 本目</li> <li>ローン均定の表示位置 : 10 受 本目</li> </ul>                                                                                                    | 各種表示 🗌 : 🗹 アラート 🗹 コメント 🗌 ポジション                                                                                                    |
|----------------------------------------------------------------------------------------------------|----------------------------------------------------------------------------------------------------|
| <ul> <li> 値段執スケール [: ○ マニスアル ● 自動:画面内基準 ● 自動:全デーク基準 </li> <li> 自動:現値基準pip層指定 </li> <li> 値段執目盛線の間隔 [: ● 自動 ● 固定5 ● x10 pip </li> <li> 時間軸目盛線の間隔 [: ● 自動 ● 固定5 ● 分 </li> <li> 全体チャート [: ● 小 ● 中 ● 大 ● 障す </li> <li> テクニカル債報表示 [: ● シンプル ● 詳細 ● 障す </li> <li> ッールバー [: ● 表示 ● 非表示 </li> <li> トレンドライン詳細 [: ● 四本値スナップ ● 水平線レートを常時表示 </li> <li> チャート拡張表示 [: ● N ● OFF </li> <li> 転換点アラート [: ● 表示 ● 非表示 </li> <li> マウス位置の価格表示 [: ● 表示 ● 非表示 </li> <li> 日本 のの「格表示 [: ● 表示 ● 非表示 </li> <li> 日本 のの「本日 </li> <li> 日本 のの「本日 </li> <li> 日本 のの </li> <li> 日本 のの </li></ul> | <ul> <li>○ 新規注文</li> <li>○ 決済注文</li> <li>✓ 転換点</li> <li>○ 約定履歴</li> <li>✓ 現在レート</li> <li>✓ 最新足情報</li> <li>✓ クロスライン情報</li> <li>✓ ア均約定価格</li> </ul> |
| <ul> <li> 値段軸目盛線の間隔 : ● 自動 ○ 固定 <u>5</u> ☆ x10 pip 時間軸目盛線の間隔 : ● 自動 ○ 固定 <u>5</u> ☆ 分 全体チャート : ● 小 ○ 中 ○ 大 ○ 隠す テクニカル情報表示 : ● シンブル ● 詳細 ○ 隠す ツールバー : ● 表示 ○ 非表示 トレンドライン詳細 : ■ 四本値スナップ ■ 水平線レートを常時表示 チャート拡張表示 : ● ON ● oFF 転換点アラート : ● 表示 (時間経過で閉びる) ● 表示(クリックして閉びる) ● 非表示 </li> <li> 空灯へ位置の価格表示 : ● 表示 ● 非表示 </li> </ul>                                                                                                    | 値段軸スケール □ : ○ マニュアル ● 自動:画面内基準 ○ 自動:全データ基準<br>○ 自動:現値基準pip幅指定                                                                                     |
| 時間軸目盛線の間隔 : ○ 自動 ○ 固定 5 受 分<br>全体チャート : ○ 小 ○ 中 ○ 大 ○ 隔す<br>テクニカル債報表示 : ○ シンブル ○ 詳細 ○ 隔す<br>ツールバー : ○ 表示 ○ 非表示<br>トレンドライン詳細 : ② 四本値スナッブ ③ 水平線レートを常時表示<br>チャート拡張表示 : ○ ON ◎ OFF<br>転換点アラート : ○ 表示 (時間経過で閉じる) ○ 表示 (クリックして閉じる) ◎ 非表示<br>マウス位置の価格表示 : ○ 表示 ○ 非表示<br>最新のローソク足の表示位置 : 10 受 本目<br>ロ ングログホーナ ○ 日本1000111110000000000000000000000000000                                                                                                    | 値段軸目盛線の間隔 🗌 : 💿 自動 🔹 固定 🔝 5 🔂 x10 pip                                                                                                    |
| 全体チャート □ : ○ 小 ○ 中 ○ 大 ○ 隠す     デクニカル情報表示 □ : ○ シンブル ○ 詳細 ○ 隠す     ツールバー □ : ○ 表示 ○ 非表示     トレンドライン詳細 □ : ○ 四本値スナップ ○ 水平線レートを常時表示     チャート拡張表示 □ : ○ ON ○ OFF     転換点アラート □ : ○ 表示 (時間経過で閉じる) ○ 表示 (クリックして閉じる) ○ 非表示     マウス位置の価格表示 □ : ○ 表示 ○ 非表示     最新のローソク足の表示位置 □ : 10 ○ 本目     ロ ングログホート ○ 見まつののまたま=                                                                                                    | 時間軸目盛線の間隔 🗌 : 💿 自動 🔹 固定 _ 🗧 😴 分                                                                                                    |
| テクニカル情報表示 □: ○ シンプル ● 詳細 ○ 隠す<br>ツールパー □: ● 表示 ○ 非表示<br>トレンドライン詳細 □: ■ 四本値スナップ ■ 水平線レートを常時表示<br>チャート拡張表示 □: ○ ON ● OFF<br>転換点アラート □: ● 表示 (時間経過で閉じる) ● 表示 (クリックして閉じる) ● 非表示<br>マウス位置の価格表示 □: ● 表示 ● 非表示<br>最新のローソク足の表示位置 □: 10 ● 本目                                                                                                    | 全体チャート 🗌 : 💿 小 🗌 中 🗌 大 🗌 隠す                                                                                                    |
| ツールバー       :       ● 表示       ● 非表示         トレンドライン詳細       :       ご 四本値スナップ       ご 水平線レートを常時表示         チャート拡張表示       :       ○ ON       ● OFF         転換点アラート       :       ○ 表示       (ウリックして閉じる)       ● 非表示         マウス位置の価格表示       :       ○ 表示       ● 非表示         最新のローソク足の表示位置       :       10       ● 本目         ローソク足の表示位置       :       ① 日本100011111                                                                                                    | テクニカル情報表示 🗌 : 🔘 シンプル 🔹 詳細 🔷 隠す                                                                                                    |
| トレンドライン詳細 : 図四本値スナップ 図水平線レートを常時表示<br>チャート拡張表示 : ○ ON ○ OFF<br>転換点アラート : ○ 表示(時間経過で閉じる) ○ 表示(クリックして閉じる) ● 非表示<br>マウス位置の価格表示 : ○ 表示 ● 非表示<br>最新のローソク足の表示位置 : 10 受本目                                                                                                    | ツールバー 🗌 : 💿 表示 🔹 小 非表示                                                                                                    |
| チャート拡張表示 □ : ○ ON ● OFF     転換点アラート □ : ○ 表示 (時間経過で閉じる) ○ 表示 (クリックして閉じる) ● 非表示     マウス位置の価格表示 □ : ○ 表示 ● 非表示     最新のローソク足の表示位置 □ : 10                                                                                                    | トレンドライン詳細 🗌 : 🔽 四本値スナップ 🛛 水平線レートを常時表示                                                                                                    |
| 転換点アラート □ : ○ 表示(時間経過で閉じる) ○ 表示(クリックして閉じる) ● 非表式<br>マウス位置の価格表示 □ : ○ 表示 ● 非表示<br>最新のローソク足の表示位置 □ : 10 〇 本目                                                                                                    | チャート拡張表示 🗌 : 🔘 ON 🔹 OFF                                                                                                    |
| マウス位置の価格表示 [] : ○表示 ③ 非表示<br>最新のローソク足の表示位置 [] : 10 〇 本目                                                                                                    | 転換点アラート 🗌 : 🔷 表示(時間経過で閉じる) 🔷 表示(クリックして閉じる) 🔹 非表示                                                                                                  |
|                                                                                                    | マウス位置の価格表示 🔲 : 🔘 表示 🔹 🌑 非表示                                                                                                    |
|                                                                                                    | 新のローンク足の表示位置 🗌 : 👥 10 😌 本目                                                                                                    |
|                                                                                                    | ローソク足の表示本数 🗌 : 💿 最大1000本を表示 🛛 🗍 最大2000本を表示                                                                                                    |
| チャート内取引バネル 🗌 : 🔘 左上 🗌 左上 🗌 右上 🗌 右下 🗌 非表示                                                                                                    | チャート内取引パネル 🗌 : 💿 左上 🔷 左下 🔷 右上 🔷 右下 🔿 非表示                                                                                                    |
|                                                                                                    |                                                                                                    |

### ②設定画面が表示されます。

【チャート拡張表示】から「ON」または「OFF」にチェックを入れ、【OK】ボタンをクリックします。

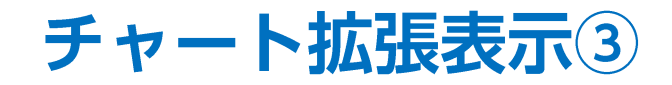

■チャート拡張表示③

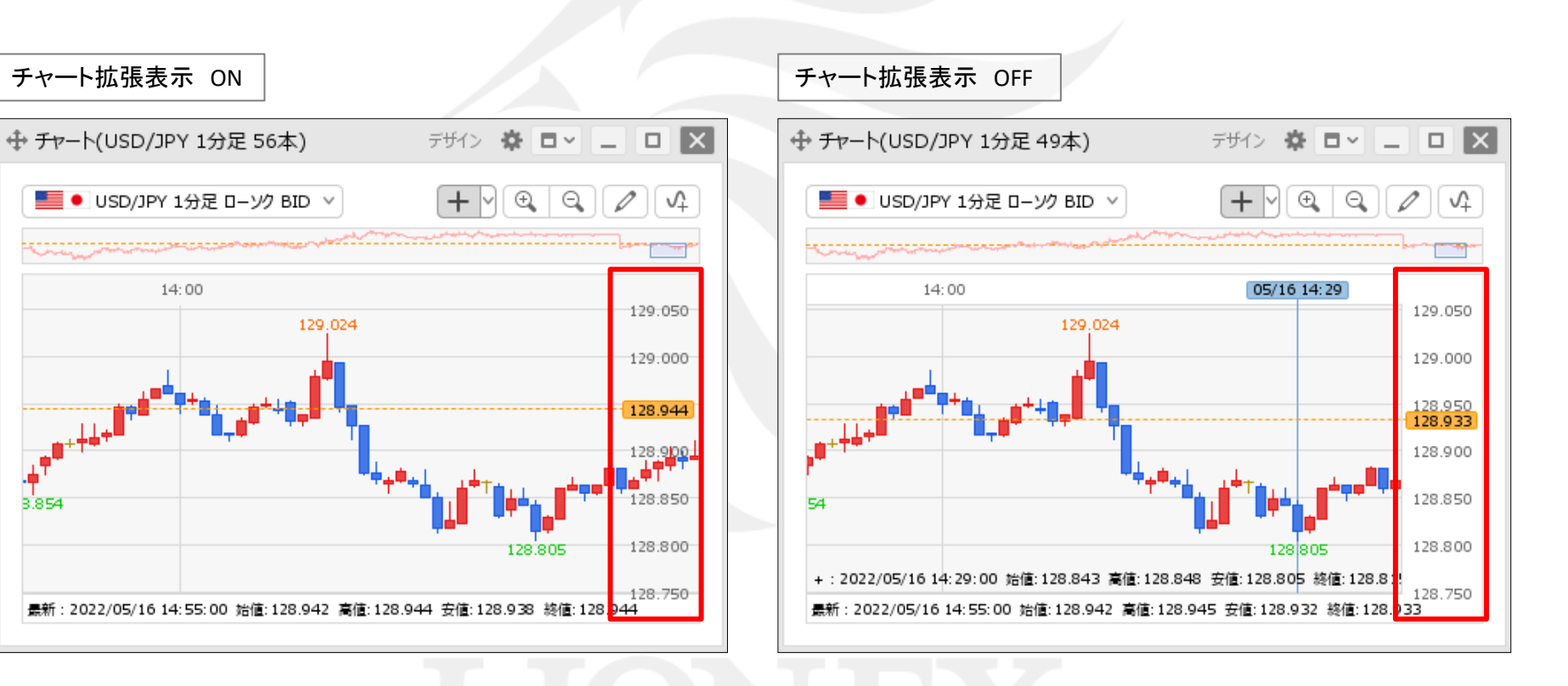

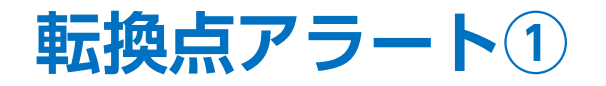

転換点が表示されると、アラート音やメッセージで表示できます。

■転換点アラート①

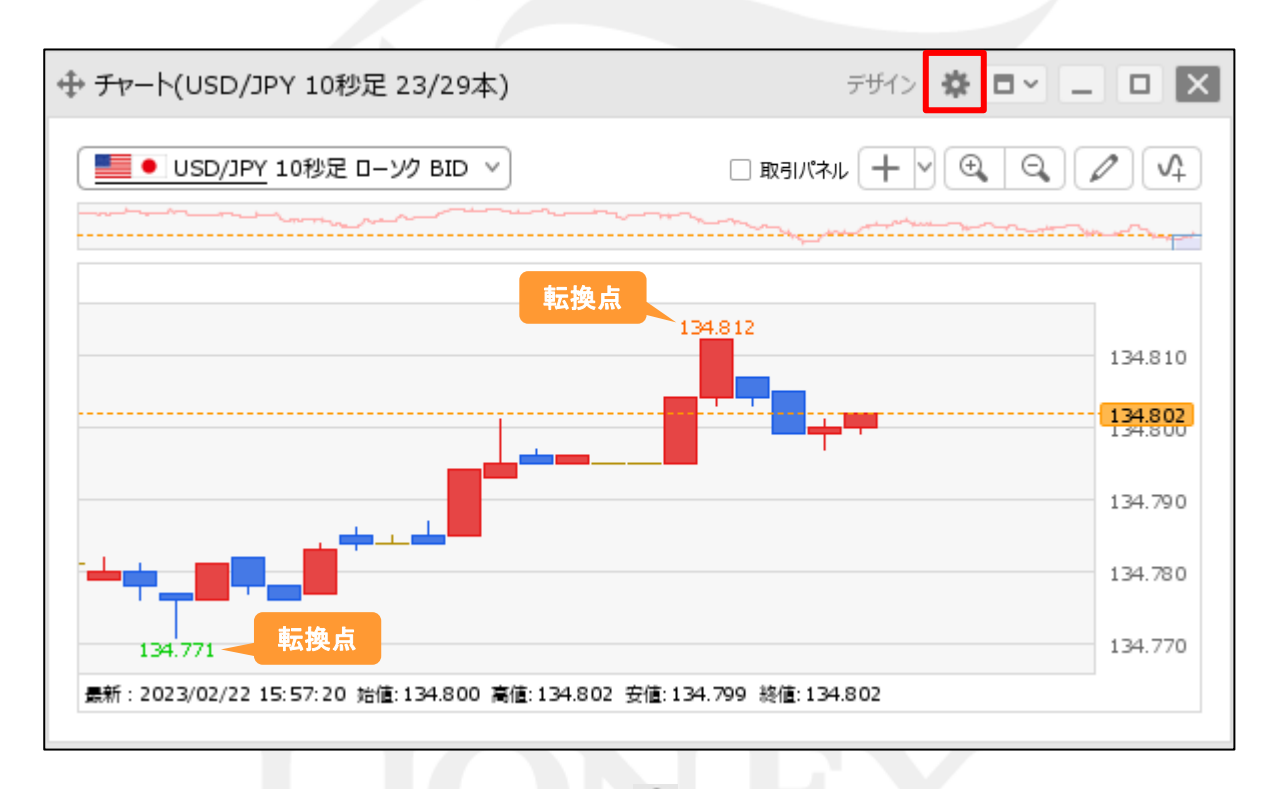

① チャート画面右上の 🌞 をクリックします。

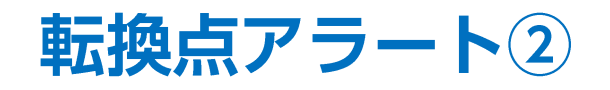

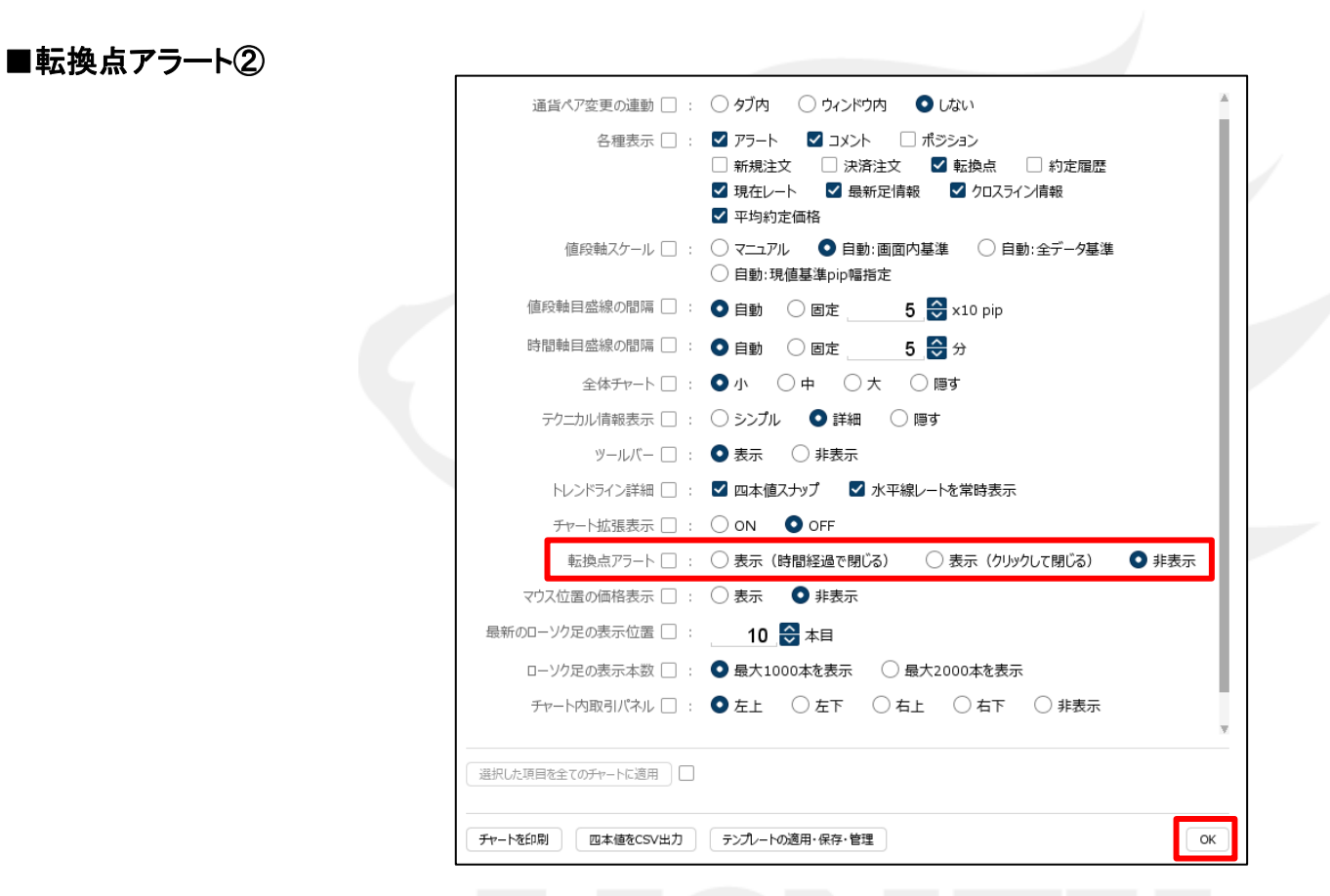

②設定画面が表示されます。

【転換点アラート】の表示方法を選択し、【OK】ボタンをクリックします。 ここでは、「表示(クリックして閉じる)」を選択しました。

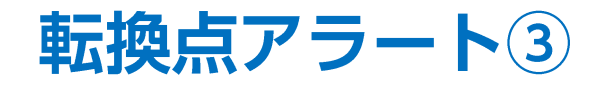

### ■転換点アラート③

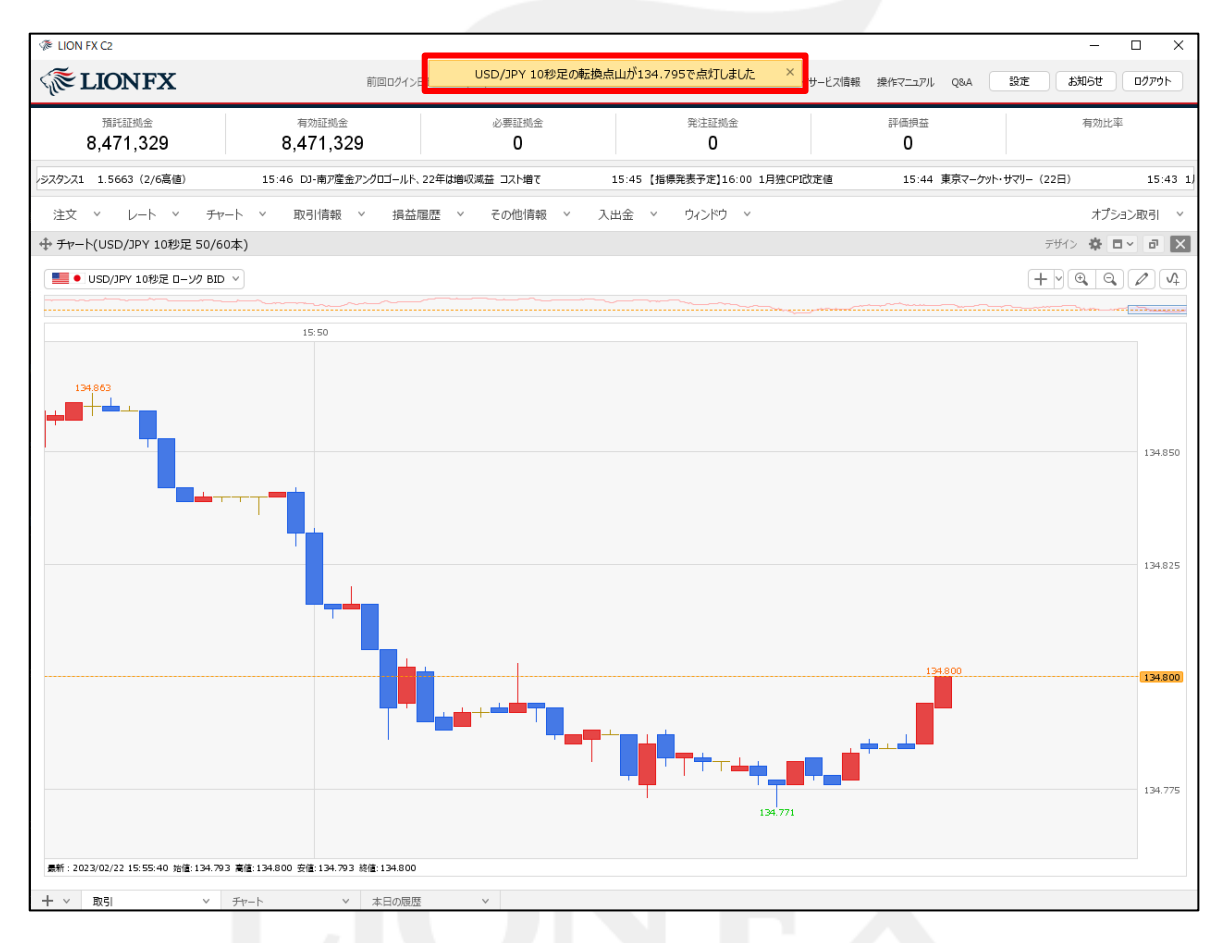

#### ③転換点が表示されると、アラート音とメッセージでお知らせします。

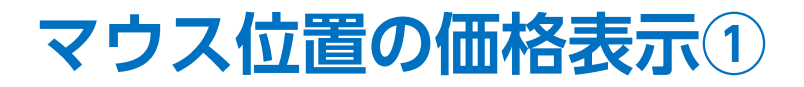

カーソルを合わせたローソク足の4本値を表示することができます。

### ■マウス位置の価格表示①

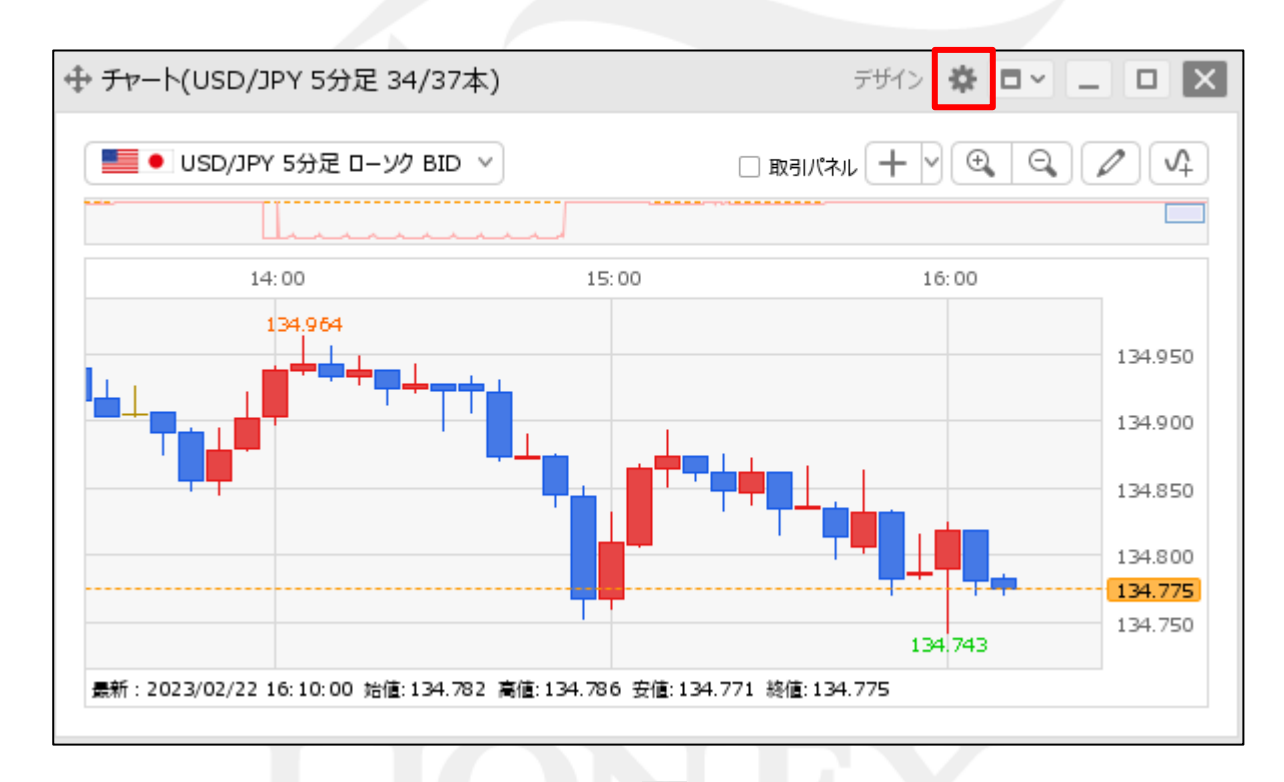

① チャート画面右上の 🌞 をクリックします。

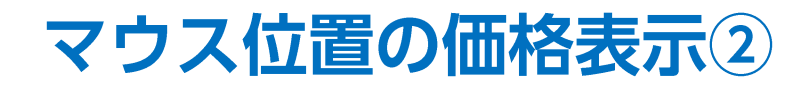

■マウス位置の価格表示②

|     | 通貨ペア変更の連動 □ :    | ○ タブ内 ○ ウィンドウ内 ● しない                                                                                                    |   |
|-----|------------------|----------------------------------------------------------------------------------------------------|---|
|     | 各種表示 🗌 :         |                                                                                                    | 1 |
|     |                  | <ul> <li>□ 新規注义</li> <li>□ 決済注义</li> <li>□ 報告</li> <li>□ 報告</li> <li>□ 和告</li> <li>□ 和告</li></ul> |   |
|     |                  | ✔ 平均約定価格                                                                                                    |   |
|     | 値段軸スケール 🗌 :      | <ul> <li>○ マニュアル</li> <li>○ 自動:画面内基準</li> <li>○ 自動:全データ基準</li> <li>○ 白動:理点其当:10回にたっ</li> </ul>                                                                                                    |   |
| 1   | 値段軸目盛線の間隔 🗌 :    |                                                                                                    |   |
|     | 時間軸目感線の間隔 🥅 :    |                                                                                                    |   |
|     | 全体チャート □ :       |                                                                                                    |   |
|     | テクニカル情報表示 □:     | <ul> <li>⇒ · · · · · · · · · · · · · · · · · · ·</li></ul>                                                                                                    |   |
|     | ツールバー 🗌 :        | <ul> <li>◆ 表示</li> <li>○ 非表示</li> </ul>                                                                                                    |   |
|     | トレンドライン詳細 🗌 :    | ✓ 四本値スナップ   ✓ 水平線レートを常時表示                                                                                                    |   |
|     | チャート拡張表示 🗌 :     |                                                                                                    |   |
|     | 転換点アラート 🗌 :      | ○ 表示(時間経過で閉じる) ○ 表示(クリックして閉じる) ● 非表示                                                                                                    |   |
|     | マウス位置の価格表示 🗌 :   | ○ 表示 ● 非表示                                                                                                    |   |
| 最   | 新のローソク足の表示位置 🗌 : | 10 😌 本目                                                                                                    |   |
|     | ローソク足の表示本数 🗌 :   | <ul> <li>● 最大1000本を表示</li> <li>○ 最大2000本を表示</li> </ul>                                                                                                    |   |
|     | チャート内取引パネル 🗌 :   | ● 左上 ○ 左下 ○ 右上 ○ 右下 ○ 非表示                                                                                                    |   |
|     |                  | X                                                                                                    |   |
| 選択  | Rした項目を全てのチャートに適用 |                                                                                                    |   |
| Fr- | - トを印刷 四本値をCSV出力 | テンプルートの適用・保存・管理<br>のK                                                                                                    |   |

② 設定画面が表示されます。

【マウス位置の価格表示】の「表示」にチェックを入れ、【OK】ボタンをクリックします。

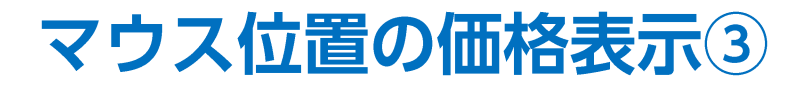

■マウス位置の価格表示③

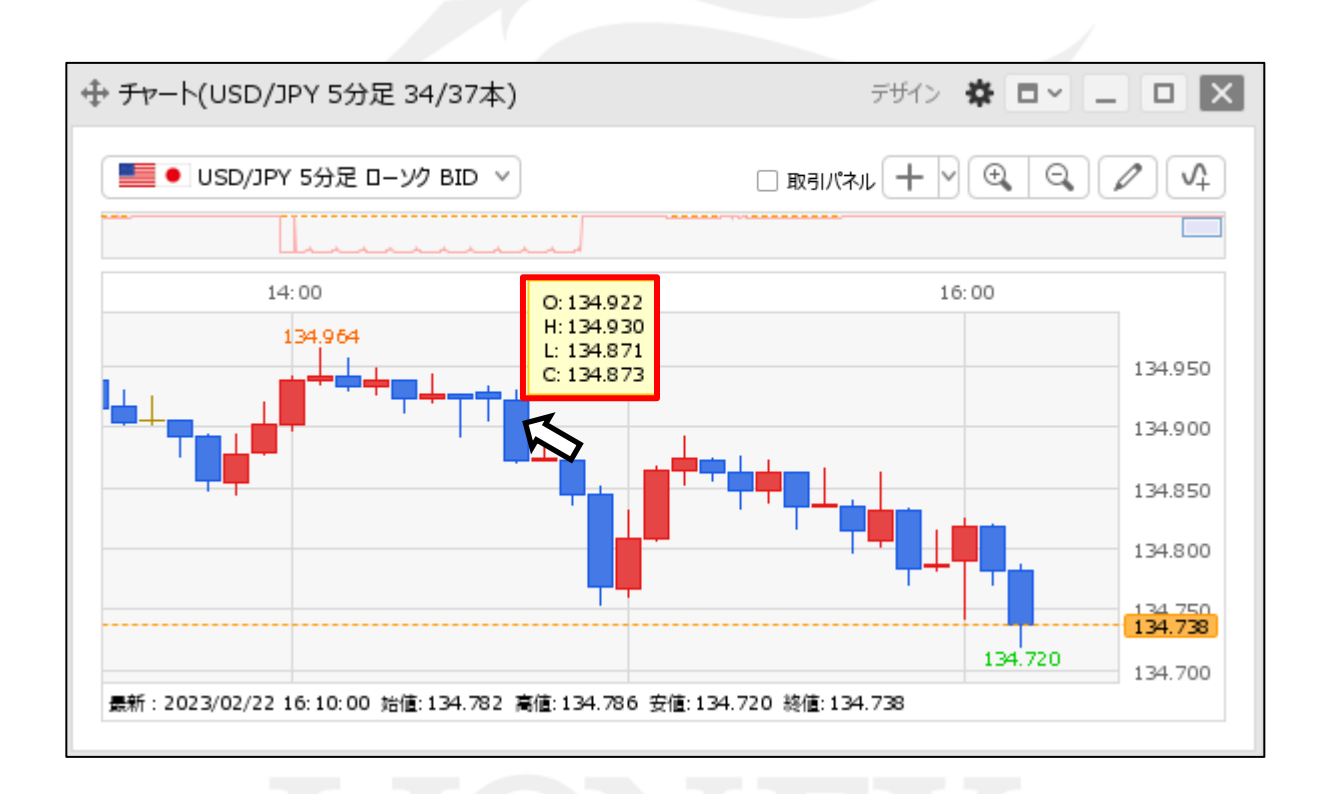

③カーソルをローソク足に合わせると4本値が表示されます。

## 困った時は…

当社に対するご意見・ご質問・ご要望などがございましたら、下記の連絡先にて、お気軽にご連絡ください。

### ▶電話でのお問い合わせ

0120-63-0727(フリーダイヤル)

06-6534-0708

(お客様からのご意見、ご要望にお応えできるように、お電話を録音させていただくことがあります。)

### ▶FAXでのお問い合わせ

0120-34-0709(フリーダイヤル) 06-6534-0709

### ▶E-mailでのお問い合わせ

E-mail: info@hirose-fx.co.jp

### ▶お問い合わせフォームでのお問い合わせ https://hirose-fx.co.jp/form/contact/